# AutoCADとBricsCAD主な機能比較

※下記で説明している機能比較内容は、AutoCAD と BricsCAD の機能の違いについて特に重要 な内容のみを記載しております。その他の詳細比較については、下記のサイトの比較表をご覧下さい。 <u>https://help.bricsys.com/ja-jp/document/bricscad/getting-started-with-bricscad/bricscad-and-autoca</u> <u>d-feature-comparison?version=V25&id=165079148538</u>

#### 画面のレイアウト

AutoCAD 2025 画面

BricsCAD V25 画面

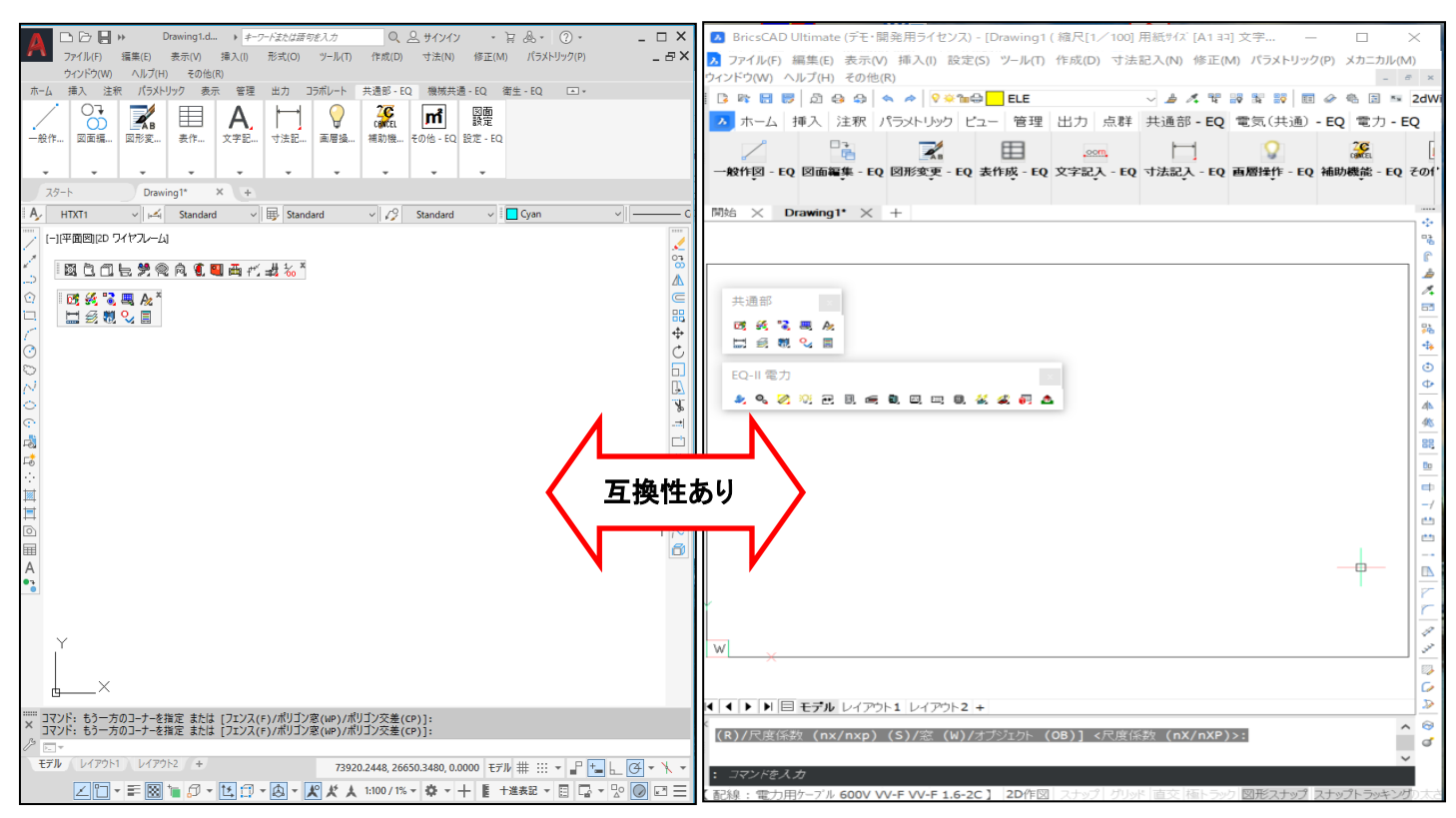

AutoCAD と BricsCAD の画面のレイアウトがほとんど同じため、違和感なく使用できます。

スクリーンメニュー

AutoCAD 2025 なし

#### BricsCAD V25 なし

コマンド実行時に 「プロンプトメニュー」が 必要に応じて表示される ため非常に便利です。

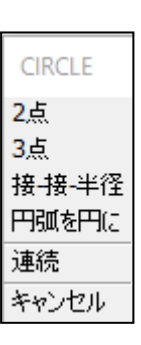

#### BricsCAD V25 なし

## ショートカットメニューを有効にすると

AutoCAD 2025

以下のメニューが表示されます。

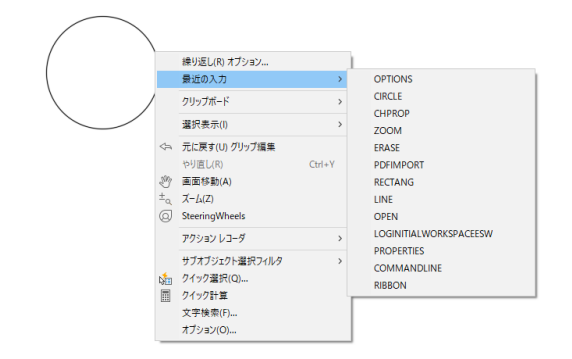

クワッド

AutoCAD 2025 なし

BricsCAD V25

オブジェクト選択時 (選択したオブジェクトによって表示 されるメニューが変わります)

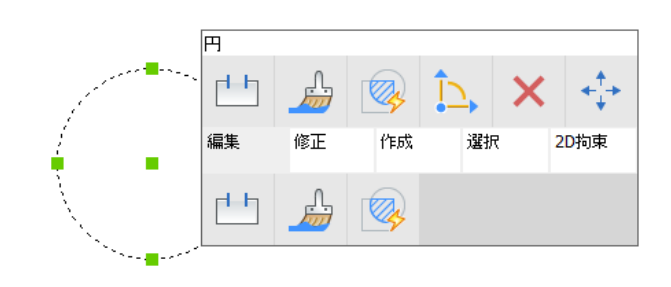

オブジェクト未選択時

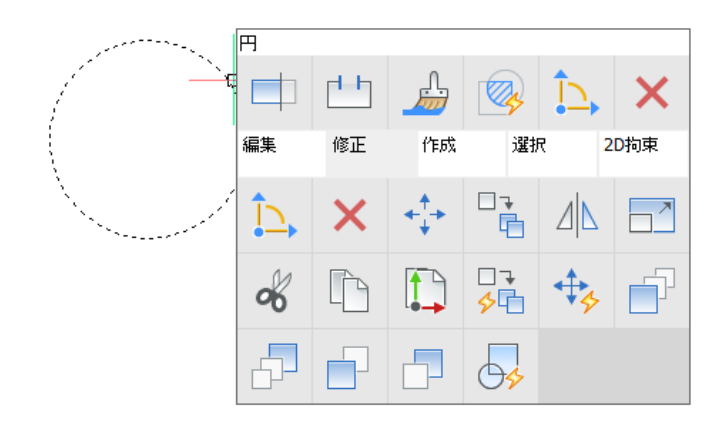

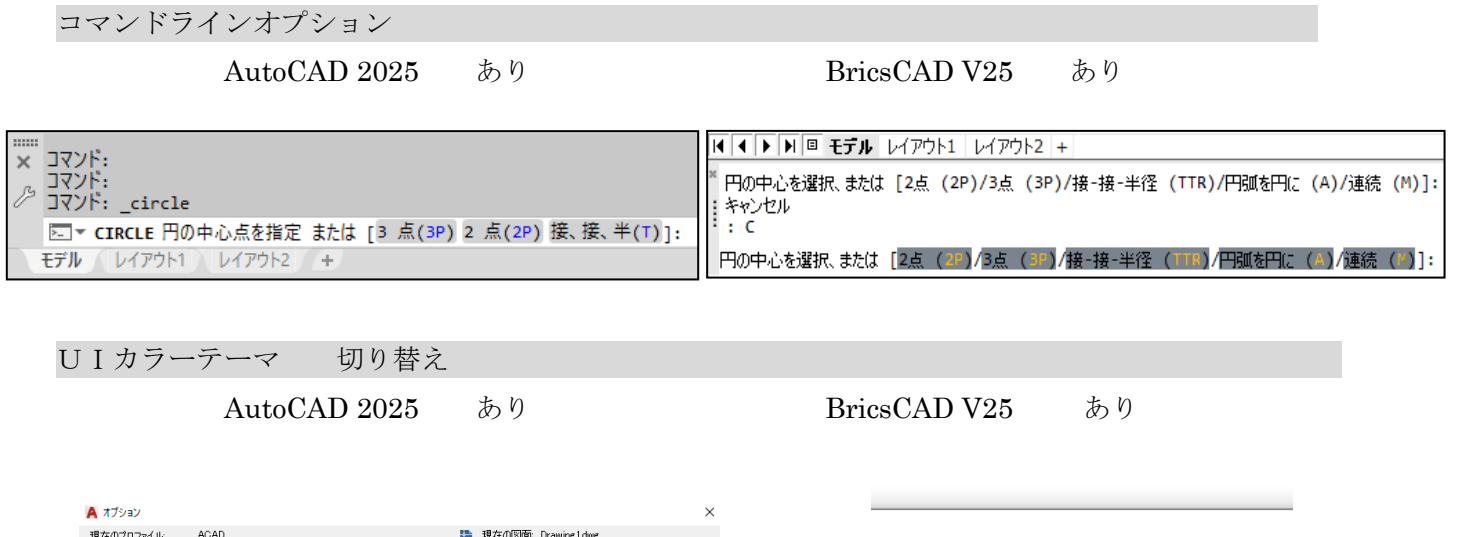

| ウムドウの要素         表示解像度           カナラーマ(0)         ダーン(第6、)         第           「「協うんドウに入りつール」バーを表示(S)         1000         ア価化ドウン(持っし)           リットルバーで大きなポジッと使用         105         レンガリングオブジョント           リホーのイロンを標準すイスに設定         05         レンガリングオブジョント           「1000         砂板(200)         1000         1000           「1000         砂板(200)         1000         1000           「1000         砂板(200)         25.27 = 5.54         25.27 = 5.54           「200)         ひりボンラフトカットを、支示、         25.27 = 5.54         25.27 = 5.54           「200)         ひりボンラフを表示、         25.27 = 5.54         25.27 = 5.54           「200)         ひりかりキッフェスの正確がいルロッ         1000         1000         1000           「2010         フォンドのサットーののも本示のの         2010         2014/5 × 7.00         1000           「2010         フォンドのサットーののも本示のの         2014/5 × 7.00         1000         1000         1000         1000         1000         1000         1000         1000         1000         1000         1000         1000         1000         1000         1000         1000         1000         1000         1000         1000         1000         1000         1000         1000         1000 |
|----------------------------------------------------------------------------------------------------|
|----------------------------------------------------------------------------------------------------|

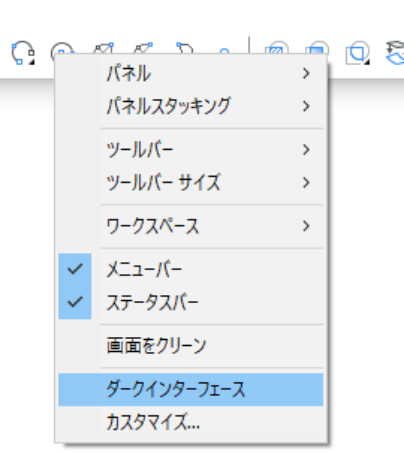

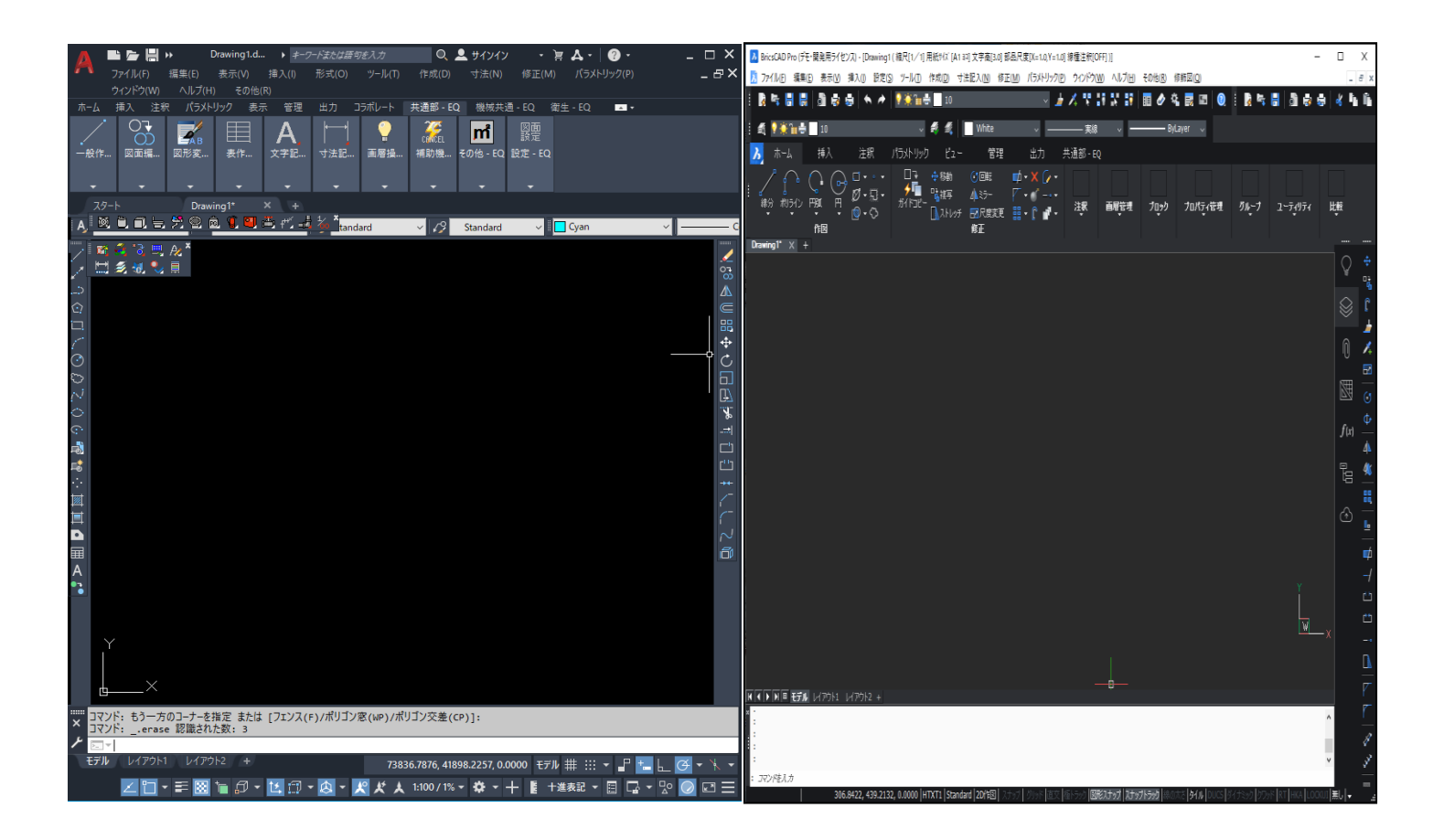

#### 環境設定

#### AutoCAD 2025

オプションメニュー (ダイアログボックス形式)

## BricsCAD V25

ダイナミックインプット形式

| ▲ オプション                                                                                                    | ×                                                                                                    | ▶ 設定                                                                                                    |                                                                                                    | ? | × |
|----------------------------------------------------------------------------------------------------|----------------------------------------------------------------------------------------------------|----------------------------------------------------------------------------------------------------|----------------------------------------------------------------------------------------------------|---|---|
| 現在のプロファイル: <<名前のな…プロファイル>><br>「ファイル 表示 開く/保存 印刷とパブリッシュ システム 基本部                                                                                                    | 通 現在の図 Drawing1.dwg<br>設定 作図補助 3D モデリング 選択 プロファイル オンライン                                                                                                    | 🗄 £2 6 6                                                                                                    |                                                                                                    |   |   |
| ウインドウの要素<br>前色パターン(M) ● 14/19時私)) ●<br>● 作包ウインドウにスクロール バーを表示(S)<br>● ツールバーで大なはポシンを使用<br>④ パパ のケインを 様果サイズに 経定<br>④ ツールデップた 多示(T)<br>④ ツールデップた 多示(T)<br>④ ツールデップた 多示(T)<br>● ジールデップた 多示(T)<br>● ジールデップた 多示(T)<br>● ジール タームデップを表示(T)<br>● ジーン フォント(F)<br>レイアウト 9要素<br>● (L-イアウト19プン(Eデル) タブを表示(L)<br>● 日刷司 能構成を表示(S)<br>● 日刷可 能構成を表示(S)<br>● 日刷可 能構成を表示(S)<br>● 日刷可 能構成を表示(S)<br>● 日刷可 化構成の形を表示(C)<br>● 新規レイアウト にび 2 ーボートを作成(N) | 表示解像度       1000     円弧と円の滑らかさ(A)       8     ポリライン カーブのセグメント(V)       05     レンタリング オブンゴントの滑らかさ(J)       1000     サーフェスを表現する輪郭線の飲(O)       表示機能     ラスターまたは OLE 上で画面移動およびズーム(P)       20     ラスターオンジのフレームのみをたパイライト表示(R)       20     フシッジがおした道田(V)       クロスハア カージルのサイズ(2)     アレームのみた表示(K)       フレイ・ブントロール     外部参照の表示(E)       50     インブルイ2 編集と異尺度対応表現(I)       70     メャンセル       10日(A)     ヘルズ(H) | <ul> <li>■ 座観入力</li> <li>直文モード</li> <li>ダブルットモード</li> <li>■ スナップ/グリッド</li> <li>■ スナップ/グリッド</li> <li>■ スナップ/ブリッド</li> <li>■ スナップ/ブリッド</li> <li>■ スナップ/ジリッド</li> <li>■ スナップ/ションド</li> <li>■ ショート型</li> <li>■ ジョート型</li> <li>■ ショート型</li> </ul> | □ 直交モード<br>[0] コマンド選択モード<br>0x0027 (39)<br>「「「端点<br>「「「「小点<br>「「「小点<br>「「「小点<br>「「小点<br>「「小点<br>「「小点<br>「「小点<br>「「小点<br>」」「「「「小点<br>」」「「「「小点<br>」」「「「「小点<br>」」「「「小点<br>」」「「「「」」」」<br>「「「「」」」<br>「「「」」」<br>「「「」」」<br>「「」」」<br>「「」」」<br>「「」」」<br>「「」」」<br>「「」」」<br>「」」<br>「」」<br>「」」」<br>「」」<br>「」<br>「 |   |   |

※環境設定のダイアログが上図のように異なっています。

クイックプロパティ管理 (クイックオブジェクト変更)

AutoCAD 2025

クイックプロパティ表示

| 線分    | ₽           |
|-------|-------------|
| <br>色 | ByLayer     |
| 画層    | 0           |
| 線種    | ——— ByLayer |
| 長さ    | 95.0187     |

#### BricsCAD V25

ロールオーバーチップス表示

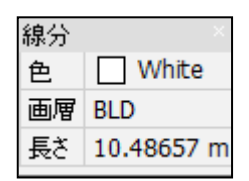

スプライン編集(SPLINEDIT 機能)

AutoCAD 2025

有り

BricsCAD V25

有り

異尺度対応(レイアウト空間上で異なる尺度の図形を表示)

## AutoCAD 2025

有り

BricsCAD V25

有り

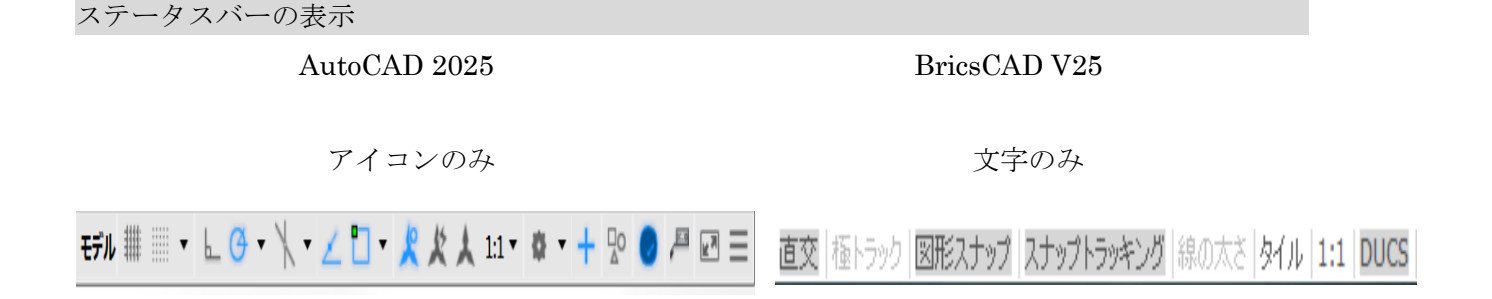

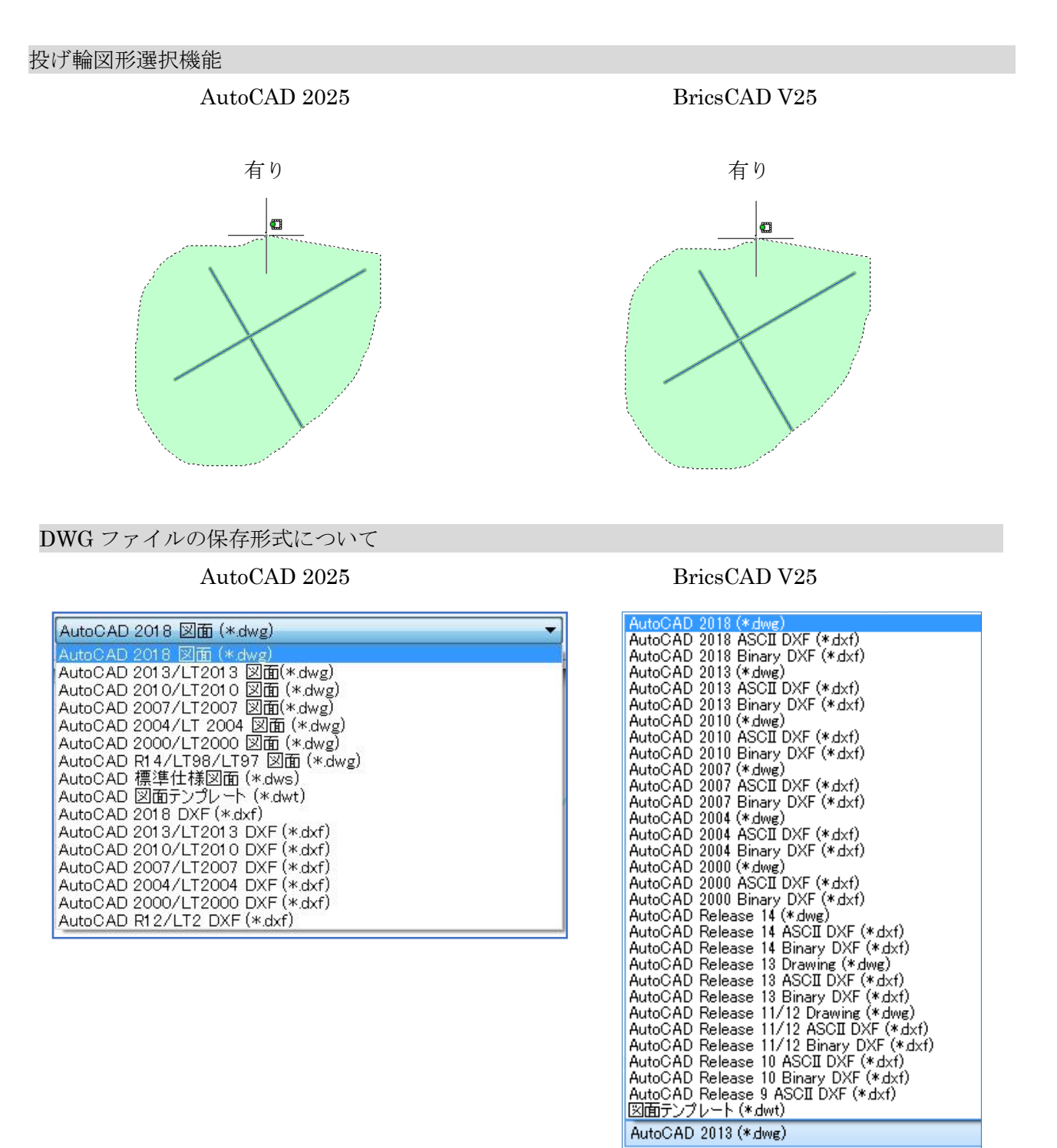

※ AutoCAD 2025 は、2018 形式の保存・読込みが可能です。
 BricsCAD V25 も同様に、AutoCAD2018 形式の保存・読込が可能です。

## プロパティ管理コマンドについて

## AutoCAD 2025

「自動的に隠す」設定あり

| (  ⊮  ) [ | 何も選択されていませ | th 👻 🗹 🕂 📲 |  |
|-----------|------------|------------|--|
| **        | <u>67.</u> | Ψ.         |  |
| 自動        | 的に隠す       | ByLayer    |  |
|           | 画層         | 0          |  |
|           | 線種         | ByLayer    |  |
|           | 線種尺度       | 1          |  |
|           | 線の太さ       | ByLayer    |  |
|           | 透過性        | ByLayer    |  |
|           | 厚さ         | 0          |  |
|           | 3D 表示      | Ψ.         |  |
|           | マテリアル      | ByLayer    |  |
|           | 印刷スタイル     | Ψ.         |  |
|           | 印刷スタイル     | ByColor    |  |
|           | 印刷スタイル     | なし         |  |
|           | アタッチされた    | モデル        |  |
|           | 印刷テーブル     | 使用できません。   |  |
|           | Ľ⊐-        | Ψ.         |  |
|           | 中心 X       | 3539.418   |  |
|           | 中心 Y       | 1440.6841  |  |
|           | 中心 Z       | 0          |  |
|           | 高さ         | 2482.8314  |  |
|           | 幅          | 6084.998   |  |
| ×         | その他        | Ŧ          |  |
| 1/ĴŦ      | 注釈尺度       | 1:1        |  |
| ĥ         | UCS アイコン   | はい         |  |
| P         | 原点に UCS    | はい         |  |

「クイック選択」の画面

| 🔺 クイック選択                            |                                                     | ×        |
|-------------------------------------|-----------------------------------------------------|----------|
| 適用先(Y):<br>オブジェクト タイプ(B):           | 図面全体<br>複数                                          | ~ +<br>~ |
| 70/\74(P):                          | 色<br>画層<br>線種尺度<br>印刷スタイル<br>線の太さ<br>透過性<br>ハイパーリンク |          |
| 演算子(0):                             | = 等ບເາ                                              | $\sim$   |
| 值(V):                               | ByLayer                                             | ~        |
| - 適用方法:<br>● 新しい選択セット<br>○ 新しい選択セット | -(こ含める(1)<br>-から除く(E)                               |          |
| □ 現在の選択セットに                         | ;追加(A)                                              |          |
| ОК                                  | キャンセル ^                                             | √ルプ(H)   |

## ${\rm BricsCAD}\ {\rm V25}$

折りたたむ機能あり

| ~ |           |            |         |     |
|---|-----------|------------|---------|-----|
| 暹 | 択無し       |            |         | ~ ' |
| Ð | 標準        |            |         |     |
| / | 色         | Cyan       |         |     |
|   | 画層        | PLB        |         |     |
|   | 線種        | ·          | 実線      |     |
|   | 線種尺度      | 1          |         |     |
|   | 線の太さ      | -          | ByLayer |     |
|   | 透過性       | ByLayer    |         |     |
|   | 高さ        | 0 mm       |         |     |
| - | E1-       |            |         |     |
| + | カメラ       | 0, 0, 1    |         |     |
| + | 目標        | 0, 0, 0    |         |     |
|   | パース       | オフ         |         |     |
|   | レンズの長さ    | 50 mm      |         |     |
|   | ビューのフィールド | 39         |         |     |
|   | 高さ        | 15.490 m   |         |     |
|   | 幅         | 41.876 m   |         |     |
|   | クリッピング    | オフ         |         |     |
|   | 正面        | 0 mm       |         |     |
|   | 背面        | 0 mm       |         |     |
|   | 表示スタイル    | 2D ワイヤフレーム |         |     |
| - | その他       |            |         |     |
|   | 注釈尺度      | 1:50       |         |     |
|   | デフォルトの照明  | オン         |         |     |

「クイック選択」の画面

| _           |                                    |      |        |    |
|-------------|------------------------------------|------|--------|----|
| -           | プロパティ                              |      |        | ×  |
| す           | べて <b>(5)</b>                      |      | $\sim$ | 80 |
| <b>&gt;</b> | カレントの選択セッ<br>  <mark>ス</mark>    二 | 水に適用 |        |    |
| -           | 標準                                 |      |        |    |
|             | ハンドル                               | *    |        |    |
|             | 色                                  | *    |        |    |
|             | 画層                                 | *    |        |    |
|             | 線種                                 | *    |        |    |
|             | 線種尺度                               | *    |        |    |
|             | 印刷スタイル                             | *    |        |    |
|             | 線の太さ                               | *    |        |    |
|             | 透過性                                | *    |        |    |
|             | ハイパーリンク                            | *    |        |    |
|             | 厚さ                                 | *    |        |    |
|             | 3D画像                               |      |        |    |
|             | マテリアル                              | *    |        |    |
|             | 形状                                 |      |        |    |
|             | UCS高度                              | *    |        |    |
|             | 最小                                 | *    |        |    |
|             | 最大                                 | *    |        |    |
|             | 勾配                                 | *    |        |    |
| 1           |                                    |      |        |    |

「プロパティ管理」は簡単にカスタマイズ可能です。

|   |    | パネル         | > |              | BOMマネージャー    |
|---|----|-------------|---|--------------|--------------|
|   |    | パネルスタッキング   | > |              | Bricsys 24/7 |
|   |    | ツールバー       | > |              | アタッチメント      |
|   |    | ツールバー サイズ   | > |              | アニメーション編集    |
|   |    | ワークスペース     | > |              | コマンドコンテキスト   |
|   |    |             |   | $\checkmark$ | コマンドライン      |
|   | ×. |             |   |              | コンテンツブラウザ    |
|   | ~  | ステーダスバー     |   | $\checkmark$ | シートセット       |
|   |    | 画面をクリーン     |   |              | ツールパレット      |
| 1 |    | ダークインターフェース |   |              | パラメータと拘束     |
|   |    | カスタマイズ      |   | ~            | ヒント          |
|   |    |             |   | ~            | プロパティ        |
|   |    |             |   |              | メカニカル ブラウザ   |
|   |    |             |   |              | ライブラリ        |
|   |    |             |   | $\checkmark$ | リボン          |
|   |    |             |   |              | レポート         |
|   |    |             |   |              | レンダリングマテリアル  |
|   |    |             |   |              | 可視状態         |
|   |    |             |   |              | 構造           |
|   |    |             |   |              | 画層           |
|   |    |             |   |              | 画層 (レガシー)    |
|   |    |             |   |              | 詳細           |
|   |    |             |   |              |              |

#### PDF読込みコマンドについて

#### AutoCAD 2025

#### BricsCAD V25

PDF ファイル読込み時に CAD 図形として取り込む事が可能

文字オブジェクトも図形として取り込まれます。 ファイル読込み (PDF)

| A PDFを読み込む                                                    | ×                                                                                                    |
|---------------------------------------------------------------|----------------------------------------------------------------------------------------------------|
| ファイル名: 電気図面_一般住宅 2 階 Model (1).pdf 参数                         | 照(B)                                                                                                    |
| 読み込むページ                                                       | 位置                                                                                                    |
| ページ(P): 1 合計: 1                                               | <ul> <li>画面上で挿入点を指定(l)</li> </ul>                                                                                                    |
|                                                               | 尺度(S): 1 回転角度(R): 0 ~                                                                                                    |
|                                                               | typ+262 PDF データ         「インクトル ジオメトリ(V)         ・ ジーククル ジオメトリ(V)         ・ ジークリッテ 注対 注波し(F)         ・ ブーグション デージョン (F)         ・ ブーグ・ジョン (F)         ・ ブーグ・ジーグ         ・ ブーグ・ジーグ         ・・・・・・・・・・・・・・・・・・・・・・・・・・・・・ |
|                                                               | <ul> <li>読み込みオブション</li> <li>ゴロックとして読み込む(K)</li> <li>「サキクおよび「気近ダブン/&gt;を結合(I)</li> <li>ソリッド塗り着しをバッラングに変換(H)</li> <li>「「壊買ブロ(F々を選用(M)</li> <li>「同一面線上の破線から線電を推測(L)</li> </ul>                                                                                                    |
| パージ ジイス: 150 AS (257 X 420 mint) PDF / (数: 25.4:1<br>オブション(N) | OK キャンセル ヘルプ                                                                                                    |

※PDFアンダーレイでPDFを読み込んだ場合は

ベクトルにはなりません。

AutoCAD と BricsCAD では変換後の内容が異なります。

文字オブジェクトはポリラインとなります。

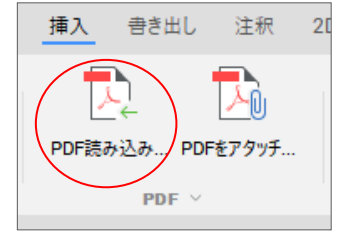

| - FOILIFOR                                                                                                    |                             | [0] PDG再图大体图         |     |
|----------------------------------------------------------------------------------------------------|-----------------------------|----------------------|-----|
| バカカー・ジオット                                                                                                    | л                           |                      |     |
| (#nh/k] (m) #                                                                                                    | juk                         |                      |     |
| TrueType7*                                                                                                    | 21                          |                      |     |
| ラスターイメージ                                                                                                    |                             |                      |     |
| ラスターイメージ                                                                                                    | フォルダー                       | PDF Images           |     |
| ■ PDF読みi                                                                                                    | とみオプション                     |                      |     |
| □ 毎点<br>■ 表示<br>■ レンダリング                                                                                                    |                             |                      |     |
| ⊞ 聞く/保存                                                                                                    |                             |                      |     |
| <ul> <li>・ 聞く/保存</li> <li>・ 印刷とパブリッシュ</li> <li>・ システム</li> <li>・ 抹作法の設定</li> <li>・ 20作図</li> </ul>                                                                            |                             |                      |     |
| <ul> <li>・ 間(/保存</li> <li>・ 印刷とパブリッシュ</li> <li>・ り入テム</li> <li>・ サ操作法の設定</li> <li>・ 20作図</li> <li>・ 選択</li> <li>・ マニピュレータ</li> <li>・ 回面エクスフローラ</li> <li>・ つち、 ちゃくろ</li> </ul> |                             |                      |     |
| <ul> <li>間状/保存</li> <li>日頃にパブリッシュ</li> <li>システム</li> <li>抹作法の設定</li> <li>2D作図</li> <li>ズ訳</li> <li>マニピュレータ</li> <li>図面エクスブローラ</li> <li>PdfimportRasterimages</li> </ul>       | ラスターイメージ                    |                      |     |
| <ul> <li>間(俗存</li> <li>印刷とパブリッシュ</li> <li>システム</li> <li>沖作法の設定</li> <li>20作詞</li> <li>選択</li> <li>マニピュレータ</li> <li>図面エクスプローラ</li> <li>PdfimportRasterimages</li> </ul>        | <b>ラスターイメージ</b><br>ラスターイメージ | 接出し、現在の回避に添付します。イメージ | 74. |

PDF への印刷のドライバが多数あり

| 🗛 印刷 - モデル    |                                                                               |                                                                                                    | ×                                                            |
|---------------|-------------------------------------------------------------------------------|----------------------------------------------------------------------------------------------------|--------------------------------------------------------------|
| ページ設定         |                                                                               |                                                                                                    | 印刷スタイル テーブル (ペン割り当て)(G)                                      |
| 名前(A):        | くなし>                                                                          | ~ 注意物()                                                                                                    | なし ~ 🚆                                                       |
| プリンタ/ブロッタ     |                                                                               |                                                                                                    | シェーディング ビューボート オプション                                         |
| 名前(M):        | G FUJI XEROX ApeosPort-VII C5573                                              | ✓ プロパティ(R)                                                                                                    | シェーディング(D) 表示どおり ~                                           |
| ブロッター         | Microsoft XPS Document Writer     Microsoft Print to PDE                      | ^ -+ 210 MH +-                                                                                                  | 出力品質(Q) 標準 >                                                 |
| 場所:           | G FUJI XEROX ApeosPort-VII C5573 (管理者)                                        | The second second second second second second second second second second second second second second second se | DPI 300                                                      |
| <b>1</b> 戌8月: | G FUJI XEROX ApeosPort-VII C5573                                              | 97 H                                                                                                    | FIREHT Start                                                 |
| □ ファイルヘ出      | ApeosPort-V C4476                                                             |                                                                                                    | 「バックグラウンド印刷(K)                                               |
| 用紙サイズ(Z)      | AutoCAD PDF (General Documentation).pc3                                       | 0局(255支(日):                                                                                                    | ☑線の太さを印刷に反映                                                  |
| A4 (210x297)  | 」曾 AutoCAD PDF (High Quality Print).pc3<br>m曾 AutoCAD PDF (Smallest File).pc3 | 1                                                                                                    | □ 透過性を印刷(T)                                                  |
| de Barris I.  | AutoCAD PDF (Web and Mobile).pc3                                              |                                                                                                    | ▶ 日本朝天分1ルを使って日本明モリ                                           |
| 日間領域          | DWF6 ePlot.pc3                                                                |                                                                                                    | ベーバー工目を明えにいい<br>パーパー空間を開発の理(.))                              |
| 表示面面          | DWFx ePlot (XPS Compatible).pc3                                               |                                                                                                    | □印刷スタンプオン                                                    |
| 10110         | PublishToWeb JPG.pc3                                                          | ~                                                                                                    | □変更をレイアウトに保存(V)                                              |
| 印刷オフセット(お     | Publish Toweb PNG.pc3                                                         | ミリメートル ~ =                                                                                                    | 図面の方向                                                        |
| × 0.00        | ミリメートル □ED刷の中心(C)                                                             | 83.96 長さの単位(N)                                                                                                  | 08                                                           |
| Y: 0.00       | ミリメートル                                                                        | □線の太さの尺度を有効(L)                                                                                                  | <ul> <li>● (株</li> <li>● (株</li> <li>上下を反転して印刷(-)</li> </ul> |
| プレビュー(P)      |                                                                               | レイアウドに通用(U) OK                                                                                                  | キャンセル ヘルプ(H) 🔇                                               |

## DWG to PDF.pc3

AutoCAD 2015 以前で使用されている汎用ドライバ。

AutoCAD PDF (General Documentation).pc3

ほとんどの用途に適した汎用ドライバ。

### AutoCAD PDF (High Quality Print).pc3

用紙への印刷用に最適化された PDF ファイルを生成します。

#### AutoCAD PDF (Smallest File).pc3

可能な限り小さいファイル サイズの PDF を生成します。

#### AutoCAD PDF (Web and Mobile).pc3

モバイル デバイスや Web ブラウザのハイパーリンクを

サポートする PDF ファイルを生成します。

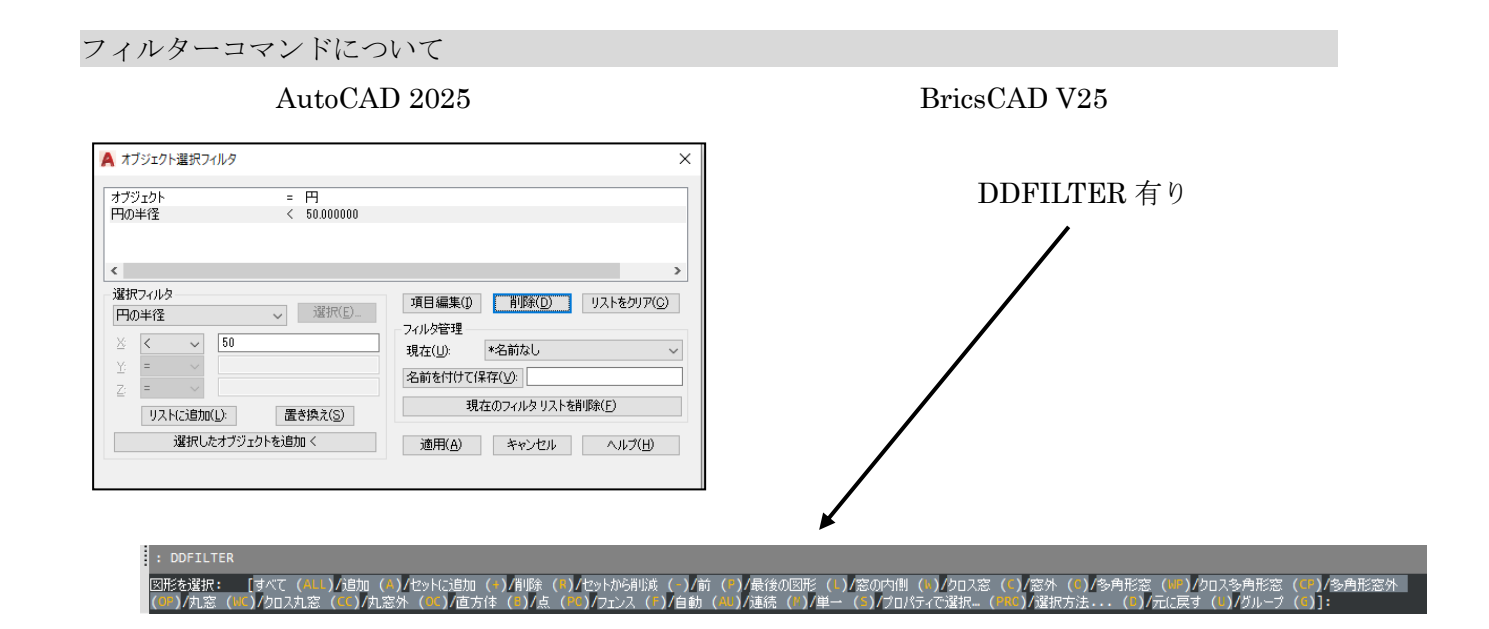

## BricsCAD V25 Microsoft Print to PDF/ Print As PDF.pc3

| 印刷 [Model]                                                                                                    | ? ×                                                                                                    |
|----------------------------------------------------------------------------------------------------|----------------------------------------------------------------------------------------------------|
| ページ設定名: <none> &gt; ()</none>                                                                                                    | 印刷スタイルテーブル(ペンの割当て)<br>無し(通常使うクリンタ) く ご []                                                                |
| The set of the set of the | 田氏の向き  印刷オフセット  印刷オフセット  印刷オフセット  □ハーフの中心  X: 0.0000 mm  Y(0.0000 mm  PR  PR  PR  PR  PR  PR  PR  PR  PR |
| 2010日期後城を用紙サイズに219ト<br>尺度<br>カスタム<br>1 ジブで印刷 = 105.574 作因単位                                                                                                    | シェード ビューボート オプション       シェード印刷       展示       解決法       レビー教                                             |
| □線の太さの尺度<br>フレドュー <b>途用</b>                                                                                                    | 1 マイルへ出力                                                                                                 |

あり

#### BricsCAD V25

あり

予め「設定」をしておけば寸法は自動的に 設定した画層に作画されます。

| Ъ              | 設定                          |                            |              | ? | ×      |  |  |  |
|----------------|-----------------------------|----------------------------|--------------|---|--------|--|--|--|
| :::            | 12 집 속                      |                            |              |   |        |  |  |  |
| Ð              | 図面                          |                            |              |   |        |  |  |  |
|                | 寸法                          |                            |              |   |        |  |  |  |
|                | 連携                          |                            | <b>V</b>     |   |        |  |  |  |
|                | 自動調整                        |                            | [2] 自動調整寸法図形 |   |        |  |  |  |
|                | 寸法表示                        |                            |              |   |        |  |  |  |
|                | 寸法スタイル                      |                            | Standard     |   |        |  |  |  |
|                | 異尺度対応スタイル                   |                            |              |   |        |  |  |  |
|                | 関連図面を生成                     |                            |              |   |        |  |  |  |
|                | 新しい寸法のためのテ                  | フォルト画層                     | DIM          |   | $\sim$ |  |  |  |
| L .            | 団 線と矢印                      |                            |              |   |        |  |  |  |
| L .            | 団 文字                        |                            |              |   |        |  |  |  |
| L .            | ⊞ 7 <del>1</del> 9h         |                            |              |   |        |  |  |  |
| L .            | 団 基本の単位                     |                            |              |   |        |  |  |  |
| L .            | ⊞ 併記単位                      |                            |              |   |        |  |  |  |
|                | □ 幾何公差                      |                            |              |   |        |  |  |  |
| E プログラム オブション  |                             |                            |              |   |        |  |  |  |
|                |                             |                            |              |   |        |  |  |  |
|                |                             |                            |              |   |        |  |  |  |
| E Communicator |                             |                            |              |   |        |  |  |  |
| 비 惊각하고         |                             |                            |              |   |        |  |  |  |
| -              |                             |                            |              |   |        |  |  |  |
| 新              | 新しい寸法のためのデ 新しい寸法のためのデフォルト画層 |                            |              |   |        |  |  |  |
| 2              | 文字列                         | 新しい寸法のためのデフォルト画層を指定してください。 |              |   |        |  |  |  |
|                | ि शिक                       |                            |              |   |        |  |  |  |
| - 20           |                             |                            |              |   |        |  |  |  |
|                |                             |                            |              |   |        |  |  |  |
|                |                             |                            |              |   |        |  |  |  |

#### PURGE 機能

AutoCAD 2025

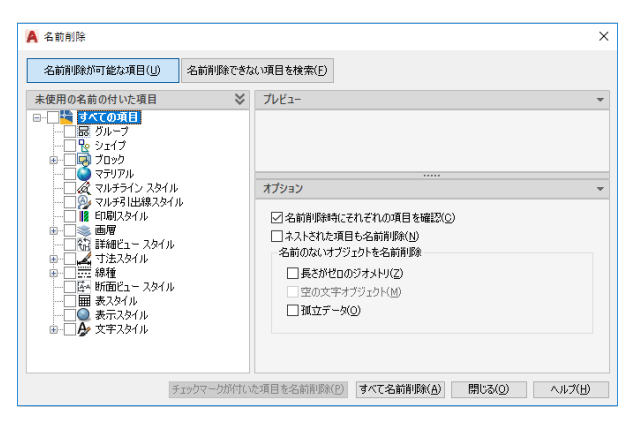

#### BricsCAD V25

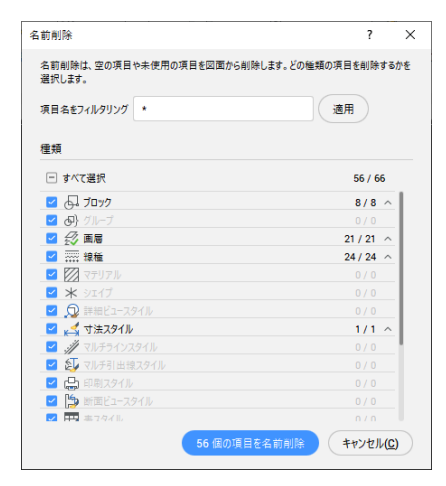

なし

## BricsCAD V25

クリックした図形の最短距離を 計測し、変更もできます。(3Dも可能) オン・オフの設定が可能

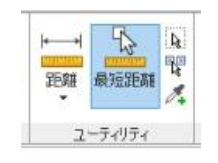

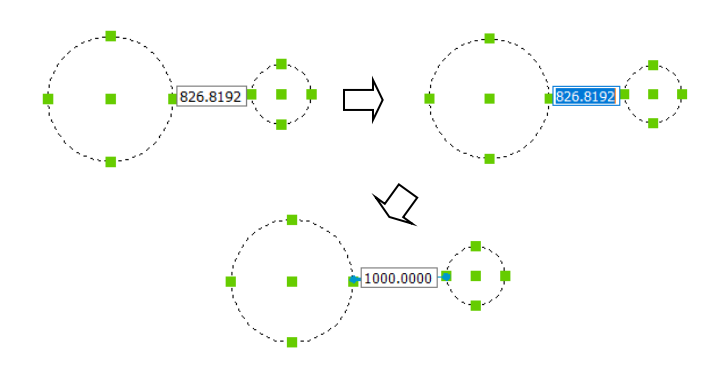

※ステータスバーのダイナミックがON の時、計測および変更が可能です。

寸法記入について

#### AutoCAD 2025

クイック寸法 一連の並列寸法や直列寸法、円、円弧 の寸法記入が可能 BricsCAD V25

一つの寸法コマンドで寸法が作図可能

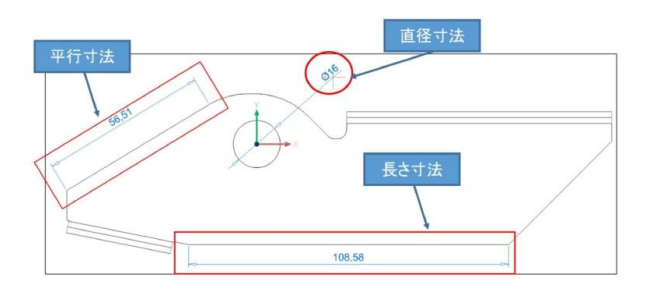

アダプティブスナップについて

## AutoCAD 2025

なし

BricsCAD V25 マニピレート機能を使って編集

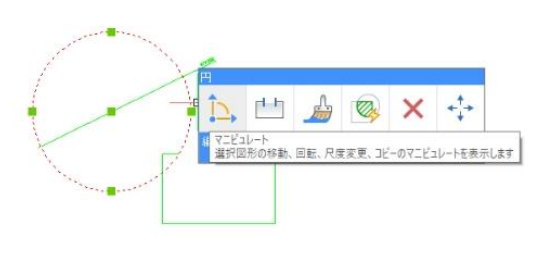

長さ変更

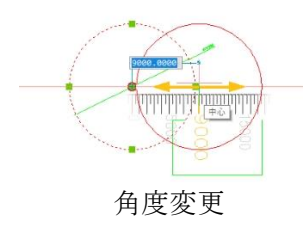

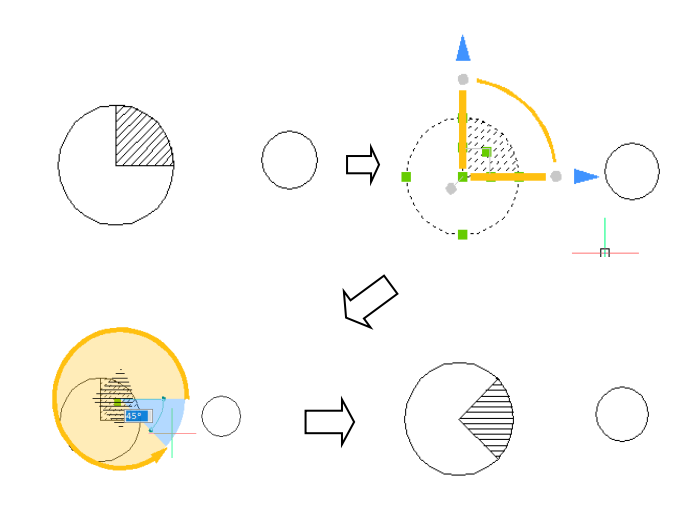

#### ライセンス形態

AutoCAD 2025 レンタルライセンスのみ 1 年間 3 年間

#### BricsCAD V25

永久ライセンス ※レンタルライセンス有り 1年間

閲覧機能(Viewer)

AutoCAD 2025 Autodesk DWG Trueview BricsCAD V25 Shape

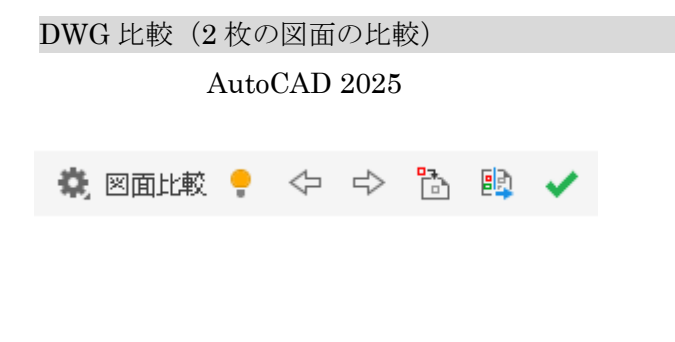

COMPARE コマンド(外部参照比較も可能) 比較内容を新しい図面として図面に取り込む ことも可能

BricsCAD V25 V20から実装

| 比較 | 比較       |   |   |
|----|----------|---|---|
| 12 | <b>~</b> | 1 | + |

## DWGCOMPARE

比較した内容の一部または全てを 図面として取り込むことが可能

#### 図面編集履歴 (DWGPROPS)

## AutoCAD 2025

| ▲ 躯体_教育用図面(完成図).dwgのプロパティ ×                                                                              | 🚨 図面プロパティ ? 🗙                                                             |
|----------------------------------------------------------------------------------------------------|---------------------------------------------------------------------------|
| ファイルの情報 ファイルの概要 詳細情報 カスタム                                                                                | 標準 要約 統計 シートセット カスタム                                                      |
| 躯体_教育用図面(完成図) dwg       種類:     AutoCAD 図面       場所:     D.¥EQ教育資料¥       サイズ:     96.40KB (98.762 /バイト) | 名前: Drawing1.dwg<br>種類:<br>バージョン: R27 (2013)<br>位置:<br>サイズ:<br>作成:<br>更新: |
| 更新日時: 2011年10月7日 16:34:10<br>アクセス日時: 2022年4月18日 13:49:44                                                 | アクセス:                                                                     |
| 周性: □読み込み専用 □隠しファイル<br>☑ アーカイブ □ システム                                                                    |                                                                           |
| OK( <u>0</u> ) キャンセル( <u>0</u> ) ヘルプ( <u>H</u> )                                                         | OK( <u>O</u> )         キャンセル( <u>C</u> )                                  |

#### BricsCAD V25

 $\times$ 

なし

## BricsCAD V25

あり

コピーしたい箇所を長方形または多角形で切 り取った図形を、指示した箇所へ挿入。 その際、壁などがある場合は包絡処理を行う。

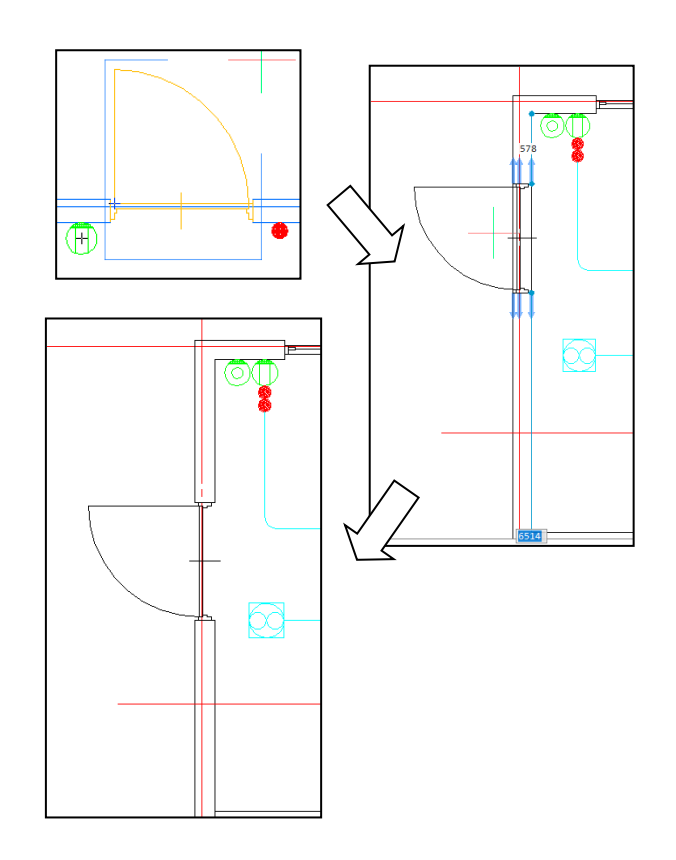